## Adding an

## Authorized Representative

| 🐼 ТАВС                                                                                                    |                                                                                                    |                                                                 |
|----------------------------------------------------------------------------------------------------|----------------------------------------------------------------------------------------------------|-----------------------------------------------------------------|
| Public Services Main Menu Seller Training/TABC Certificate - Registration not Required. Use the <i>Certificate Inquiry</i> in kelow to check the status or print proof of TABC Certification. Expired TABC certifications: cannot be renewed. Use the link to retake the certification course through an approved pr Registration Information: - Link to register is located under General Services. Anoffere of the locansedpermitted entry of individual owner must register to link to their license(s)/permitte), Registriced an officer may design at an autoincade representatives to manage their account; <u>Designations and</u> The autoincide representative must cepted an account by completing the registration process before a licensedpermit of once registered and/or designed as an autoincide representative you ray renew a licensedpermit ander spriy Fields marked with an asterisk (*) are required. | ABC Online<br>ogram. Seller Training - Course Providers.<br>retion Instructions<br>uthorized Representations<br>teed entry can designate them as their authorized representative.<br>for label approval. |                                                                 |
| Public Services                                                                                                    | Licensee or Existing Applicant Service                                                                                                    | 15                                                              |
| Public License Search<br>Certificate Inquiny                                                                                                    | User ID:     Password:                                                                                                    | Eng On<br>Forgot your reassword?<br>Forgot User ID? Click here. |
| General Service                                                                                                    |                                                                                                    |                                                                 |

- 1. The individual being authorized must first register.
- 2. Select the **REGISTRATION** link.

| User Registration                                                                                      |                                                                                                    |
|----------------------------------------------------------------------------------------------------|----------------------------------------------------------------------------------------------------|
| Welcome to the registration screen for the TABC's Online System. You may o                             | nly register if you are a license or permit holder, or if you have been delegated authority by a license or permit holder.           |
| Make sure you review your information carefully before submission! If with a different e-mail address. | your personal information is not correct you will not be able to view your license or permit information and will have to reregister |
| Passwords are case sensitive!                                                                          |                                                                                                    |
| Fields marked with an asterisk (*) are required.                                                       |                                                                                                    |
| Enter your details and press "Next".                                                                   |                                                                                                    |
| Press "Previous" to return to the previous screen.                                                     |                                                                                                    |
| Press "Cancel" to cancel this registration and return to the main menu.                                |                                                                                                    |
| Account Owner Contact Information                                                                      |                                                                                                    |
| * First Name:                                                                                          | Suzie                                                                                                    |
| Second Name:                                                                                           |                                                                                                    |
| " Last Name:                                                                                           | Smith                                                                                                    |
| * Date of Birth:                                                                                       | 01/15/1965 (mm/dd/yyyy)                                                                                                    |
| " Social Security Number:                                                                              | 861321654                                                                                                    |
| Account Login                                                                                          |                                                                                                    |
| * Email (this will be your User ID):                                                                   | t.shed@tabc.state.tx.us (e.g. name@domain.com)                                                                                       |
| Password Recovery (In case you forget your password, you will be required to answer                    | this question to obtain a new temporary password.)                                                                                   |
| * Secret Question:                                                                                     |                                                                                                    |
| Select a predefined question:                                                                          | What street did you grow up on?                                                                                                    |
| Or write your own question:                                                                            |                                                                                                    |
| * Secret Answer:                                                                                       | Main                                                                                                    |
| Security Measures (This helps to prevent automated registrations.)                                     |                                                                                                    |
| * Type the characters from the picture below (without spaces):                                         | ncreis                                                                                                    |
|                                                                                                    |                                                                                                    |
|                                                                                                    |                                                                                                    |
|                                                                                                    |                                                                                                    |
|                                                                                                    |                                                                                                    |

- 3. User Registration screen is displayed.
- 4. Complete the Account Owner Contact Information, Account Login, Password Recovery and Security Measures.
- 5. Click **NEXT**.

| Press "Save" to save the registration.                       |                                 |                  |
|--------------------------------------------------------------|---------------------------------|------------------|
| Press "Edit" to modify your registration details.            |                                 |                  |
| Press "Cancel" to cancel this registration and return to the | main menu.                      |                  |
| First Name:                                                  | Suzie                           |                  |
| Second Name:                                                 |                                 |                  |
| Last Name:                                                   | Smith                           |                  |
| Date of Birth:                                               | 01/15/1965 (mm/dd/yyyy)         |                  |
| Tax Number:                                                  | 861321654                       |                  |
| Email:                                                       | t.shed@tabc.state.tx.us         |                  |
| Secret Question:                                             | What street did you grow up on? |                  |
| Secret Answer:                                               | Main                            |                  |
|                                                              |                                 | Save Edit Cancel |
|                                                              |                                 |                  |

- 6. Verify registration information to ensure accuracy.
- 7. Answer the *Identification* question.
- 8. Click **SAVE**.

| User Registration - Temporary Password Issued                                                                                                    |        |
|----------------------------------------------------------------------------------------------------|--------|
| A temporary password has been issued and sent to you via e-mail with the instructions on how to proceed. Read this e-mail and follow the instructions.                                                                     |        |
|                                                                                                    | Return |
| Home   About Us   Publications   Forms   Employment   Contact Us   FAQ<br>Compact with Texans   Site Policies   Accessibility   Disclaimer   Texas Home Page   Texas Homeland Security   Viewing Files   State Wide Search | 1      |

- 9. User Registration Temporary Password Issued screen is displayed.
- 10. Click **RETURN**.
- 11. You will return to the *Public Services Main Menu* screen.

| From: <u>online@tabc.state.tx.us [mailto:online@tabc.state.tx.us]</u><br>Sent: Friday, December 16, 2011 1:29 PM<br>To: Teresa Shed |
|----------------------------------------------------------------------------------------------------|
| Subject: NEW USER ACCOUNT                                                                                                    |
| Hello Suzie,                                                                                                    |
| Thank you for registering for an online account. Please complete your registration by logging on to your account at:                |
| http://tabc-aavappdev1:9007/datamart/languageChoice.do.                                                                             |
| Your online userid is your complete e-mail address and your temporary password is provided below.                                   |
| Please note that your online password is case sensitive.                                                                            |
| USERID : <u>t.shed@tabc.state.tx.us</u><br>PASSWORD: HeWgRhF3                                                                       |
| *** Note: This is an automated email. Do NOT reply to this message.                                                                 |

## 12. An email will be sent to your email address with a temporary password.

| a minimum of eight (8) characters     must not be the same as your user id     must not be a variation of your user id     must contain at least one (1) alphabetic character     must contain at least one (1) non-alphabetic character     Old Paseword:     Confirm Password:     Confirm Password:                                                                                                    |       |  |
|----------------------------------------------------------------------------------------------------|-------|--|
| must not be the same as your user id     must not be a variation of your user id     must contain at least one (1) alphabetic character     must contain at least one (1) non-alphabetic character     Old Paseword:     Confirm Password:     Confirm Password:    |       |  |
| must not be a variation of your user id     must contain at least one (1) alphabetic character     must contain at least one (1) non-alphabetic character     Old Password:     Confirm Password:     Confirm Password:                                                                                                    |       |  |
| must contain at least one (1) alphabetic character     must contain at least one (1) non-alphabetic character     Old Password:     Confirm Password:     Confirm Password:                                                                                                    |       |  |
| must contain at least one (1) non-alphabetic character  Old Password:  Confirm Password:  Confirm Passw |       |  |
| Old Password:     Old Password:     Online Password:     Confirm Password:     Online Password:     OnlinePassword:     OnlinePassword:     Online Password:     Online Pass |       |  |
| New Password:     Confirm Password:     Confirm Password:                                                                                                    |       |  |
| * Confirm Password:                                                                                                    | ••••• |  |
|                                                                                                    |       |  |
|                                                                                                    |       |  |

- 13. Update Default Registration Information screen is displayed.
- 14. Enter: Old Password, Create New Password, Confirm New Password.
- 15. Click SAVE.

The registration for the Authorized Representative is complete. The licensee/permittee will need to login and authorize the individual as their representative.

| 🔂 ТАВС                                                                                                    |                                                                  |
|----------------------------------------------------------------------------------------------------|------------------------------------------------------------------|
| Public Services Main Menu Seller Training/TABC Certificate - Registration not Required. Use the Certificate Inquiry link below to check the status or print proof of TABC Certification. Expired TABC certifications cannot be renewed. Use the link to retake the certification course through an approved program. Seller Training, Registration Information: - Link to register is located under General Services. Once registered an officer may designate an authorized representative to misage their account Designation and Authorized Representative Once registered and/or designed as an authorized representative you may renew a licensed/permitted entity can designate Once registered and/or designed as an authorized representative you may renew a licensed/permitted entity can designate Once registered and/or designed as an authorized representative you may renew a licensed/permitted entity can designate Once registered and/or designed as an authorized representative you may renew a licensed/permitted entity can designate Once registered and/or designed as an authorized representative you may renew a licensed/permitted entity can designate Once registered and/or designed as an authorized representative you may renew a licensed/permitted entity can designate Once registered and/or designed as an authorized representative you may renew a licensed/permitted entity can designate Once registered and/or designed as an authorized representative you may renew a licensed/permitted entity can designate Once registered and/or designed as an authorized representative you may renew a licensed/permitted entity can designate Once registered and/or designated as an authorized representative you may renew a licensed/permitted entity can designate Once registered and/or designate Once registered and/or designate Once registered and/or designate Once registered and/or designate Once registered and/or designate Once registered and/or designate Once registered and/or designate Once registered and/or designate Once registered and/or designate Once | Online       - Course Providers.                                 |
| Public Services                                                                                                    | Licensee or Existing Applicant Services                          |
| Public License Search<br>Certificate Insuiny                                                                                                    | User ID:     Julieross@tabc.state.bx.us     Password:     Cog Co |
|                                                                                                    | Entrati Vour nässvord?<br>Forgot User iD? Cilck <u>here.</u>     |

16. Licensee/Permittee must login.

| Main Menu                                                                                                    |                                                                                                    |                                                                                                    |                                           |
|----------------------------------------------------------------------------------------------------|----------------------------------------------------------------------------------------------------|----------------------------------------------------------------------------------------------------|-------------------------------------------|
| Welcome to the TABC's Online Renewal Application system.                                                                                                    |                                                                                                    |                                                                                                    |                                           |
| Currently online renewals are limited to <b>beta testing</b> for Ag<br>permit. You will be directed to the <b>Texas.gov</b> Web site for<br><u>TABC Home Page</u> . | ent's Permits (A), Agent's Beer Licenses (BK) and Manufact<br>payment by credit card or an automatic bank withdrawal. F      | urer's Agent's Permits (T). Please follow the screen instructions to re<br>'or further information, visit <u>Texas.gov</u> or contact them at 877-452-9 | enew each license or<br>9060 or visit the |
| You may complete each online application and return to thi<br>Payment is required before your license or permit will l                                              | page to "Pay For Online Applications" to pay for all applica<br>be renewed. Texas.gov collects \$.25 plus 2.75% of total for | tions at one time.<br>ses due for each license or permit renewed.                                                                                       |                                           |
| Press the appropriate hyperlink below for the function or lice                                                                                                    | nse/permit you wish to renew.                                                                                                |                                                                                                    |                                           |
| An $\Rightarrow$ before the license or permit indicates delegated authority                                                                                         | rity to renew.                                                                                                    |                                                                                                    |                                           |
| Functions                                                                                                    | Licenses/Permits with Pending I                                                                                              | Renewals - Click each to renew                                                                                                    |                                           |
| View User Profile                                                                                                    | <u>T #737454</u>                                                                                                    | TESTER, BOBBY                                                                                                    |                                           |
| Pay For Online Applications                                                                                                    |                                                                                                    |                                                                                                    |                                           |
| Application Status Inquiry                                                                                                    | Your License(s) and License Nur                                                                                              | nber(s)                                                                                                    |                                           |
| Authorized Representative                                                                                                    |                                                                                                    |                                                                                                    |                                           |
|                                                                                                    |                                                                                                    |                                                                                                    |                                           |
| Thank for using our online system.                                                                                                    |                                                                                                    |                                                                                                    |                                           |
|                                                                                                    |                                                                                                    |                                                                                                    |                                           |
|                                                                                                    | Hame About Lie Publications Forme Employment                                                                                 | t Castartilla EAO                                                                                                    |                                           |

Home | About Us | Publications | Forms | Employment | Contact Us | FAQ. Compact with Texans | Site Policies | Accessibility | Disclaimer | Texas Home Page | Texas Homeland Security | Viewing Files | State Wide Search

- 17. *Main Menu* screen is displayed.
- 18. Select *Authorized Representative* link.

| Click on the "Delete" link to delete that A | nt) that Authorized Representative.<br>Authorized Representative. |   |
|---------------------------------------------|-------------------------------------------------------------------|---|
| Press "Back" to return to the Main Menu     |                                                                   |   |
| User Id                                     | Name                                                              | N |
| 2                                           |                                                                   |   |

- 19. Authorized Representatives List screen is displayed.
- 20. Click **ADD**.

| Authorized Represen      | Itatives - Add                                                                                            |                                                                                                    |        |
|--------------------------|----------------------------------------------------------------------------------------------------|----------------------------------------------------------------------------------------------------|--------|
| Press "Cancel" to undo y | your changes and return to the Authorized Representatives List screen.                                    |                                                                                                    |        |
| • User Id:               | t.shed@tabc.state.tx.us Find                                                                              | Name :                                                                                                    |        |
|                          | Home   About Us   Publicatio<br>Compact with Texans   Site Policies   Accessibility   Disclaimer   Ti Hom | is   Employment   Contact Us   FAQ.<br>e Page   Texas Homeland Security   Viewing Files   State Wide Search | Cancel |

- 21. Authorized Representatives Add screen is displayed.
- 22. Enter the email address of the Authorized Representative.
- 23. Click FIND.

| Press "Find" to find the User Id. |                                                                 |                    |          |
|-----------------------------------|-----------------------------------------------------------------|--------------------|----------|
| Press "Save" to save your chan    | iges.                                                           |                    |          |
| Press "Cancel" to undo your cha   | anges and return to the Authorized Representatives List screen. |                    |          |
| User Id:                          | t.shed@tabc.state.tx.us Find                                    | Name : Suzie Smith |          |
| Authorized License(s):            |                                                                 |                    |          |
|                                   | ○ Selected                                                      |                    |          |
|                                   | Selected (Exclusive – all licenses except those selected below) |                    |          |
| cense                             | Name                                                            |                    | Selected |
| #737454                           | TESTER, BOBBY                                                   |                    |          |
|                                   |                                                                 |                    | Save Car |

- 24. *Authorized Representatives Add* screen is displayed.
- 25. Select which license/permit you want the Authorized Representative to renew by checking the box **or** select *All*.
- 26. Click SAVE.

|                                                           |                      |        | Add Back |
|-----------------------------------------------------------|----------------------|--------|----------|
| T.SHED@TABC.STATE.TX.US                                   | Suzie Smith          | delete |          |
| User Id                                                   | Name                 |        |          |
| Press "Back" to return to the Main Menu.                  |                      |        |          |
| Click on the "Delete" link to delete that Authorized Repr | esentative.          |        |          |
| Click on the User Id to maintain (view/edit) that Author  | ized Representative. |        |          |
| Press "Add" to add a new Authorized Representative.       |                      |        |          |
| Authorized Representatives List                           |                      |        |          |

- 27. *Authorized Representatives List* screen is displayed. This screen shows who has the authority to renew the license/permit on behalf of the license/permit holder.
- 28. This screen also allows the license/permit holder to add or delete an Authorized Representative.